Dear Students, IIUC

Subject: Regarding online class using zoom application

## Assalamu Alaikum

For participation in the online class using zoom application, the followings steps are needed to follow: => download & install Zoom Client for Meetings (https://zoom.us/download) for laptop/desktop PC.

| ← → C in zoom.us/dewelord<br>;;; Aous <b>b</b> Suggested time <b>D</b> Web Side Caller | y 🖲 Graannery 🎊 "Hemstisseed est 🚥 Christian Wede                                                     | zel C 🕤 All Share Bazer Ne.               | 😹 FD isolumege – la        | 습<br>8   <mark>0</mark>   66 | B 🛛 🗊 |
|----------------------------------------------------------------------------------------|----------------------------------------------------------------------------------------------------|-------------------------------------------|----------------------------|------------------------------|-------|
|                                                                                        |                                                                                                    |                                           | и фисськогио — гол 222 Ала | 0 XIL 805 + 0005 M           | 81    |
|                                                                                        | PLANSS PRICING CONTACTISALIES                                                                         | JOIN A MEETING                            |                            | SIGN UP ITS FREE             |       |
|                                                                                        | We have developed resources to help you through                                                       | this challerging time Click               | here to learn more.        |                              | ×     |
|                                                                                        | Download Center                                                                                       | Deweinzeifer IF Admini -                  |                            |                              |       |
|                                                                                        | Zoom Client for Meetings                                                                              |                                           |                            |                              |       |
|                                                                                        | The web browser client will download automatica<br>meeting, and is a so available for manual cownload | dy when you start or join your<br>d here. | hrst Zoonr                 |                              |       |

or For Mobile Phone:

Go to Play Store->Search by zoom-> download & install ZOOM Cloud Meetings.

=> To join in the online class, it is needed to have Meeting ID and it would be provided from respective course teacher

After installation the zoom,

=> Run the zoom application, using the following shortcut.

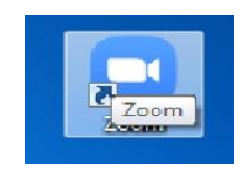

=> Then Click "Join a Meeting"

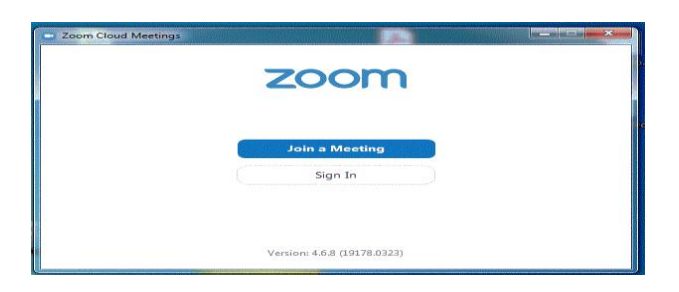

=> Then use Meeting ID (provided by course teacher) and Enter your Name with Student ID.

Say :(ID: 224422 Shafiqur Rahman) [This will be needed for keeping class attendance]

| - Zoom                                      |  |  |  |  |  |
|---------------------------------------------|--|--|--|--|--|
| Join Meeting                                |  |  |  |  |  |
| Enter meeting ID or personal link name 🗸    |  |  |  |  |  |
| Enter your name                             |  |  |  |  |  |
| Remember my name for future meetings        |  |  |  |  |  |
| <ul> <li>Do not connect to audio</li> </ul> |  |  |  |  |  |
| <ul> <li>Turn off my video</li> </ul>       |  |  |  |  |  |
| Join Cancel                                 |  |  |  |  |  |

=> You can join in the online class with or without video

| Video Preview                              |                     |                |       |
|--------------------------------------------|---------------------|----------------|-------|
|                                            |                     | Tel            |       |
|                                            |                     |                |       |
|                                            |                     |                |       |
| Always show video preview dialog when joir | ing a video meeting |                |       |
|                                            | Join with V         | Join without V | /ideo |

Thank you ITD, IIUC

Following YouTube links would be helpful for understanding the installation and operation of the zoom application:

https://youtu.be/1iDrPfFyGFA

https://www.youtube.com/watch?v=VfNcAev\_xJQ

https://m.youtube.com/playlist?list=PLYZriSYIAynvvQFJqU2R1UfNOULpCfHB5